# 「時事英語1,2,3」「英語で読む現代社会」の事前準備について

2023.3 社会学部

2023 年度より「時事英語1,2,3」「英語で読む現代社会」は<u>全クラス統一教科書</u>となります。教科書 として「Introduction to Sociology 2e」を使いますが、オープンドキュメントのため複数の入手手段があ ります。

ハードカバー・ペーパーバック版 有料。A4 用紙の大きさで厚さが 3 cm程度と、携帯に不便、かつ白黒 PDF版 無料。ただし A4 縦の想定でパソコンの画面では見にくい。全文検索可 Kindle版 無料。Amazon アカウントが必要。2 クリックで辞書が引ける。見た目をカスタマイズ可能

学部としては Kindle 版を強く推奨します。Kindle とは Amazon による電子書籍サービスです。Kindle 専用の電子書籍リーダーを使っても、ノートパソコン(Kindle アプリがあります)を使っても、iPad な どのタブレット(Kindle アプリがあります)を使っても構いません。ここではノートパソコンを想定し て説明します。

以下、各自で準備作業を行ってください。

#### 1. Amazon アカウントの取得

Amazon.co.jp のアカウントを用意してください。 <u>すでに自分で使っているアカウントで構いません</u> (大学のメールアドレスでなくても OK)。

持っていない人はアカウントを作成してくださ い。

家族で使っているアカウントでも構いませんが、 後述の Kindle アプリで定期的にログインが必要に なりますので、自分でログインできるアカウントに してください (パスワードを自分で把握し、2 段階 認証が大学にいるときでもできるようにしてくだ さい)。

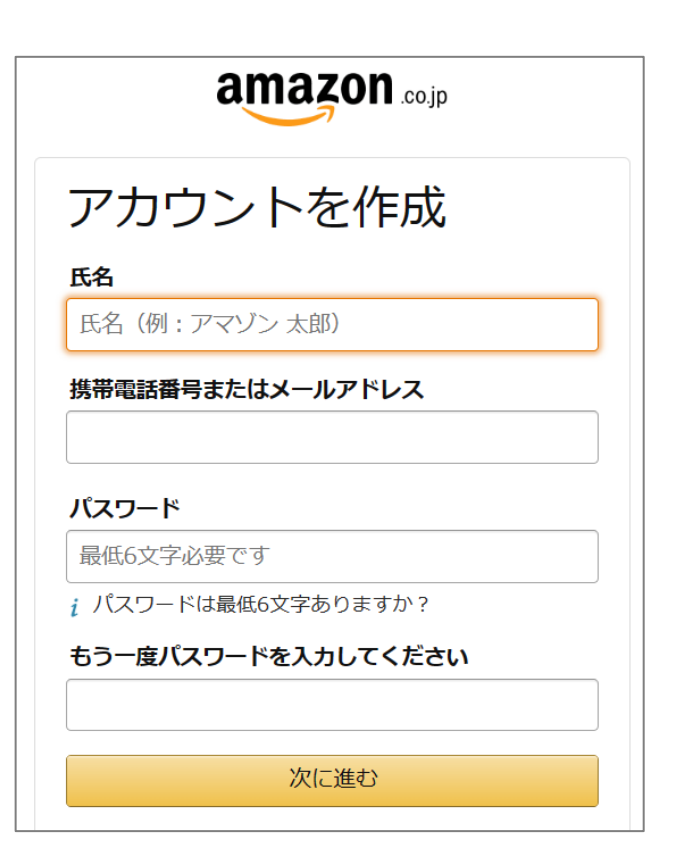

## 2. Kindle アプリの購入

Kindle アプリは<u>無料</u>です。Amazon で「Kindle for PC (Windows) [ダウンロード]」をカートに入れ購入(無料です)してください。macOS をお使いの場合は「Mac 版」です。

| ₫ | Kindle fo<br>ド]<br>ブランド: Ama<br>ブラットフォー                                  | or PC (Windows) [ダウンロー<br>azon.com Int'l Sales, Inc.<br>- ム: Windows 8.1, Windows 8, Windows 10<br>17,486個の評価              | ¥08<br>◎ 上地<br>今すぐ | <sup>総込</sup><br>8 宏 185-0024 にお届け<br>ぐダウンロードでき |
|---|--------------------------------------------------------------------------|----------------------------------------------------------------------------------------------------|--------------------|-------------------------------------------------|
|   | ¥0 税込                                                                    |                                                                                                    | ます。<br>数量:         | 1 v                                             |
|   | この商品は、ラ<br>認できます。 <sup>没</sup>                                           | イブラリにてダウンロードまたはプロダクトキーを確<br>主意:商品によって利用期限が設定されている場合もあ                                                                      |                    | カートに入れる                                         |
|   | りますので、購<br>い。商品をご購<br>トダウンロード                                            | ↓前に必ず商品情報および仕様についてご確認くださ<br>↓しいただいた場合は、Amazon.co.jp ゲーム&PCソフ<br>◎利用規約に合意されたものとします。                                         | 支払いた               | ち法 お客様情報を保護してい<br>ます<br>Amazon.com Sales,       |
|   | この商品はクレ<br>注:この商品は<br>住まいのお客様<br>ダウンロードサ<br>ダウンロード時                      | シットカードでご購入いただけます。<br>返品を承っておりません。また、この商品は日本にお<br>のみを対象に提供されています。<br>+ イズ: 186.82 MB<br>潤: 29 seconds (ブロードパンド接続), 7 hours, | 販売元                | Inc.<br>Amazon.com Sales,<br>Inc.<br>新現出品者      |
|   | 35 minutes, 29<br>ディスプレイ用                                                | 9 seconds (ダイヤルアップ接続)<br>『プラットフォーム: <b>Windows版</b>                                                                        | גע                 | トに追加                                            |
|   | Mac版<br>¥0                                                               | Windows版<br>¥0                                                                                                    | この商品               | るをお持ちですか?<br>マーケットプレイスに出品する                     |
|   | <ul> <li>和書やコミッ</li> <li>カラー・見開</li> <li>Kindleストア<br/>みいただけま</li> </ul> | ックを含む数百万冊のKindle本をサポート。<br><sup>得</sup> きにも対応し、快適な読書を実現します。<br>でで購入した本を、そのまますぐにパソコン上でお楽し<br><sub>たす。</sub>                 |                    |                                                 |

## 3. 教科書の購入

続けて同じく Amazon で「Introduction to Sociology 2e (English Edition)」の「Kindle 版」を購入して ください。こちらも無料です。

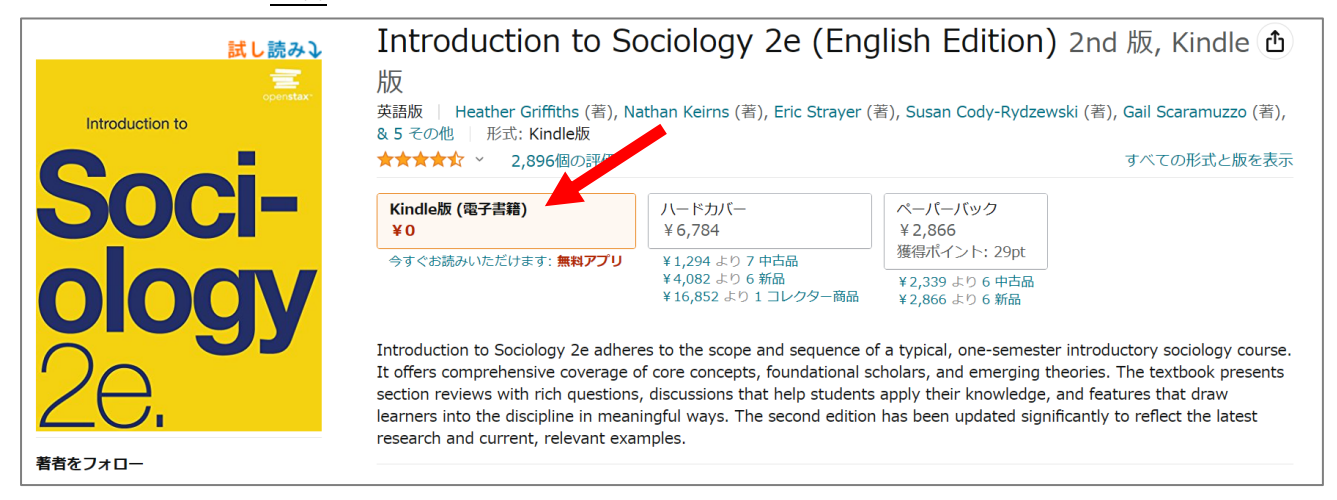

# 4. Kindle アプリのインストール

Amazon の画面右上の「アカウント&リ スト」から「アカウントサービス」の「ゲ ーム&PC ソフトダウンロードライブラ リ」を選択します。

| Q JP ~                                                                                      | 上地宏一さん 返品もこちら<br>アカウント&リスト → 注文履歴                                                                                                    | <b>№</b> , <sub><i>b</i>-ト</sub> |
|---------------------------------------------------------------------------------------------|----------------------------------------------------------------------------------------------------|----------------------------------|
| リスト                                                                                         | アカウントサービス                                                                                                    | √番組見放題 >                         |
| リスト<br>Alexa買い物リスト<br>0アイテム<br>新しいリストを作成する<br>ギフトアイデア<br>らくらくベビー<br>ショールーム<br>「みんなで応援」プログラム | <ul> <li>アカウントサービス</li> <li>注文履歴</li> <li>ほしい物リスト</li> <li>おすすめ商品</li> <li>ご利用中の定期おトク便の変更・停止</li> <li>メンバーシップおよび購読</li> <li>Amazonブライム会員情報</li> <li>Amazonブライム会員情報</li> <li>Amazonビジネス (法人購買・請求書払い・法人割引)</li> <li>コンテンツと端末の管理</li> <li>Prime Music</li> <li>ミュージックライブラリにアクセス</li> <li>お客様のAmazon Drive</li> <li>ウォッチリスト</li> <li>ビデオの購入とレンタル</li> <li>お客様の Kindle Unlimited</li> <li>マンガ本棚</li> <li>ゲーム&amp;PCソフトダウンロード</li> <li>ライブラリ</li> <li>アグリライブラリとデバイスの</li> <li>管理</li> <li>アカウントの切り替え</li> <li>ログアロト</li> </ul> | ✓番組見放題<br>>>□-ド へルブ              |
|                                                                                             | A.                                                                                                    |                                  |

先ほど購入した「Kindle for PC」があり ますので「ダウンロード」ボタンでパソコ ンにダウンロードし、ファイルを開いてイ ンストールしてください。

|          | たさい。 ヘルプ&ガイド                                                                                                    |        |
|----------|----------------------------------------------------------------------------------------------------|--------|
| アカウントサービ | · <mark>ス</mark> > あなたの注文                                                                                                    |        |
| ダウンロードとコ | I-K                                                                                                    |        |
|          | Kindle for PC (Windows) [ダウンロード]         プラットフォーム: windows_8, windows_8_1, windows_10       ダウンロードサイズ: 186.82 MB         ● ご利用方法はこちら       注文日: 2022/11/10 注文内容を確認 | ダウンロード |
|          |                                                                                                    |        |

特に操作をすることなくインストールが完了し、アプリが開きます。

デスクトップにアプリのアイコンも 用意されます。次回以降はこのアイコン から起動してください。

Kindle

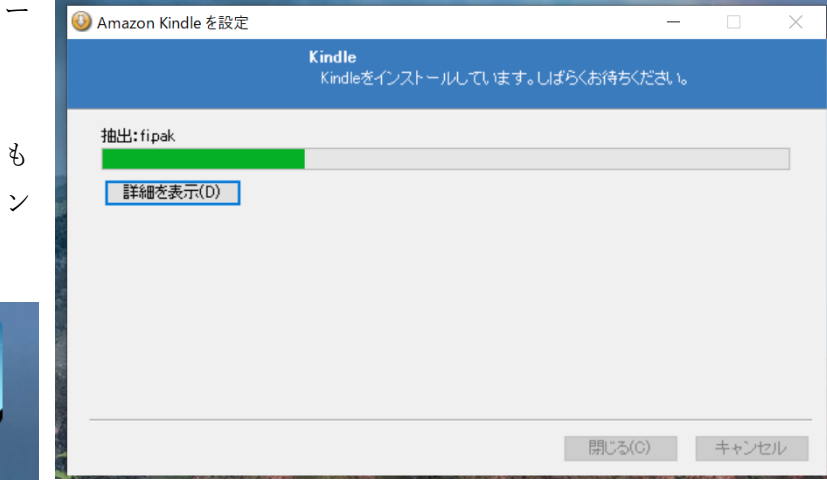

| Kindle アプリの中で Amazon へ | Kindle に登録 |                        | × |
|------------------------|------------|------------------------|---|
| のログインをしてください。          | i          | amazon <sub>cojp</sub> | Í |
|                        |            | ログイン                   |   |
|                        |            | Eメールまたは携帯電話番号          |   |
|                        | I.         | パスワード パスワードを忘れた場合      |   |
|                        |            |                        |   |
|                        |            | ログイン                   |   |

購入した教科書が表示さ れます。クリックして開いて みましょう。

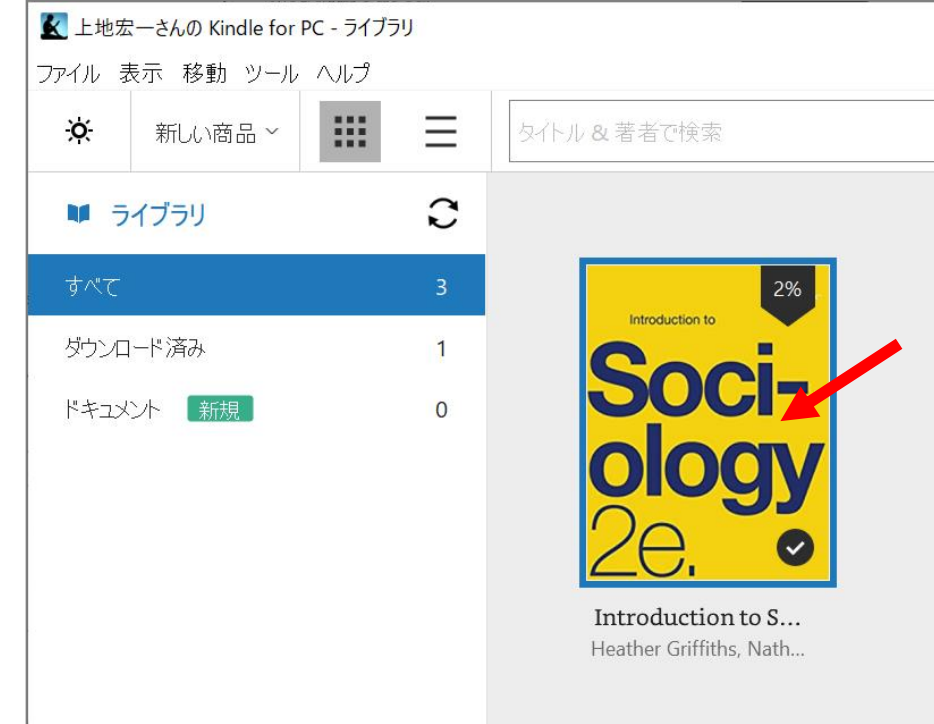

Amazonの利用規約とプライバシー規約に同意いただ ける場合はログインしてください。

「サインイン」をクリックすることにより、Kindleス トア利用期期、およびAmazonのプライバシー規約に 聞意したとみなされます。 初めてAmazonをご利用ですか? Amazonアカウントを作成する

> 利用規約 プライバシー規約 ハレプ サインイン先: Default

~

内容が表示されます。矢印キーなどでページ移 動の操作が可能です。

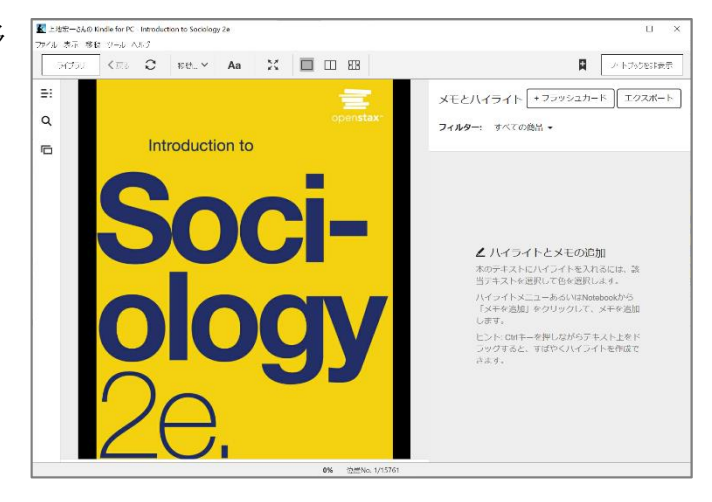

本文中の単語を選択するとサブメ ニューが出てきます。ここで「辞書」 をクリックします。

一回目は辞書のダウンロードで待 たされます。

辞書を引いたりメモを追加した り、マーキングすることができます。

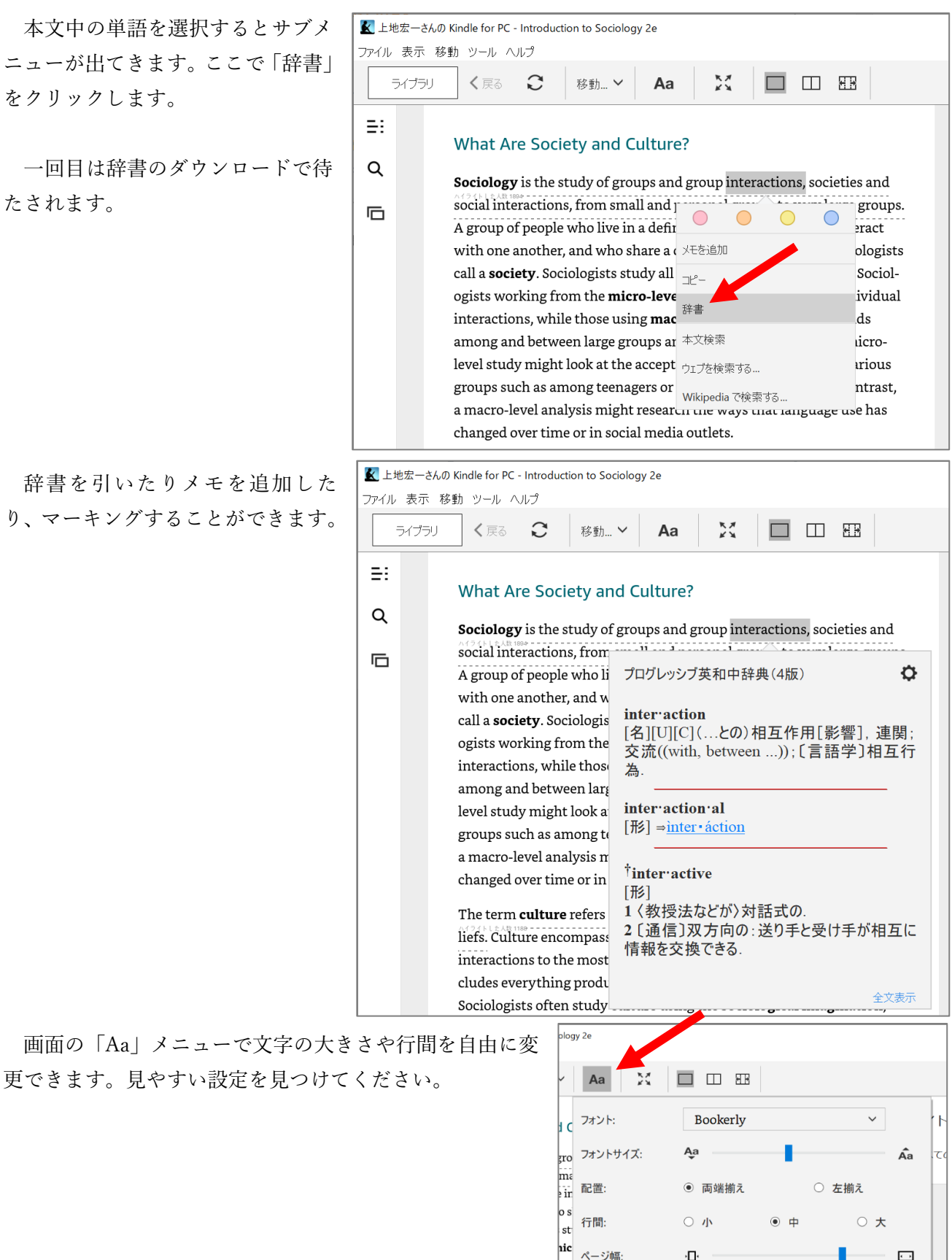

ısi gr

he

na

bht

明るさ:

カラーモード:

cial media outlets.

.

白

セピア

\*

(説明は以上です)

# (特に留学生) Kindle アプリ準備時の注意

2023.3

Kindle アプリは Amazon アカウントを使います。Amazon のサービスは国・地域ごとに 分かれています。 <u>Kindle アプリでのサインインができない人</u>は、日本の Amazon (amazon.co.jp)になっていることを確認してください。サービスの切り替えはウィンドウ 下辺のプルダウンで行います。

これは中国の Amazon (amazon.cn) ですので<u>利用できません</u>。ウィンドウ下辺の「サイン イン先」を変更してください。

| Kindle に登録 | a                         | 亚马逊<br>mazon.cn                            |   | × |
|------------|---------------------------|--------------------------------------------|---|---|
|            | 登录                        | 3                                          |   |   |
|            | 密码                        | 忘记密码                                       |   |   |
|            | 单击"登录"即表示编                | 登录<br>您同意Kindle 商店使用条款和亚马                  |   |   |
|            | □ 我已阅读并同意<br>的部分个人信息<br>亚 | 使用条件及隐私声明,并同意我<br>将根据隐私声明在境外处理。<br>马逊的新客户? |   |   |
|            | 创建                        | 您的亚马逊账户                                    |   |   |
|            | 使用条件                      | 隐私声明 帮助                                    |   |   |
|            | © 1996-2023, #<br>サイ      | Amazon.com, Inc.或其附属公司<br>ンイン先: amazon.cn  | v | • |

| 使用条件 隐私声明<br>© 1996-2023, Amazon.com, Ir | 帮助<br>nc.或其附属公司                                                                                                    |   |  |
|------------------------------------------|----------------------------------------------------------------------------------------------------|---|--|
| サインイン先:                                  | amazon.cn                                                                                                    | ~ |  |
|                                          | Default<br>amazon.com<br>amazon.ca<br>amazon.con<br>amazon.co.jp<br>amazon.co.uk<br>amazon.de<br>amazon.es<br>amazon.fr | * |  |

# これが日本の Amazon (amazon.co.jp) です。これを使います。

| 🛓 Kindle に登録 | amazon .co.jp                                                             | × |
|--------------|---------------------------------------------------------------------------|---|
|              | ログイン<br>Eメールまたは携帯電話番号                                                     |   |
|              | <b>パスワード</b> パスワードを忘れた場合                                                  |   |
|              | ログイン<br>Amazonの利用規約とプライバシー規約に同意いただ                                        |   |
|              | 「サインイン」をクリックすることにより、Kindleス<br>トア利用規約、およびAmazonのプライバシー規約に<br>同意したとみなされます。 |   |
|              | 初め CAmazonをご利用ですか?<br>Amazonアカウントを作成する                                    |   |
|              | 利用規約 プライバシー規約 ヘルプ                                                         |   |
|              | サインイン先: amazon.co.jp 、                                                    |   |

#### Kindle アプリで教科書がうまく開けない方へ(その1)

#### 2023.4

一部の学生において、Kindle アプリで教科書をクリックしても開けないといったトラブルが報告されて います。まず以下を試してみてください。

1) まずエクスプローラを起動します。

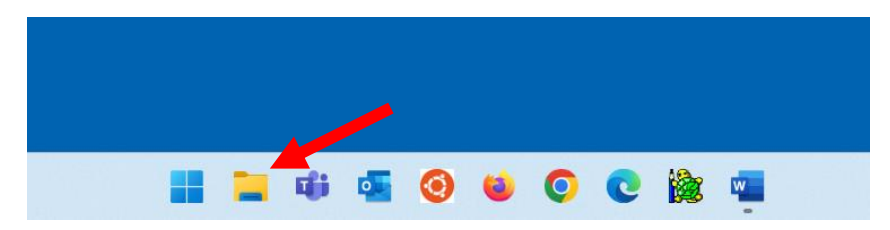

2) 左の項目リストから「PC」をクリックします。

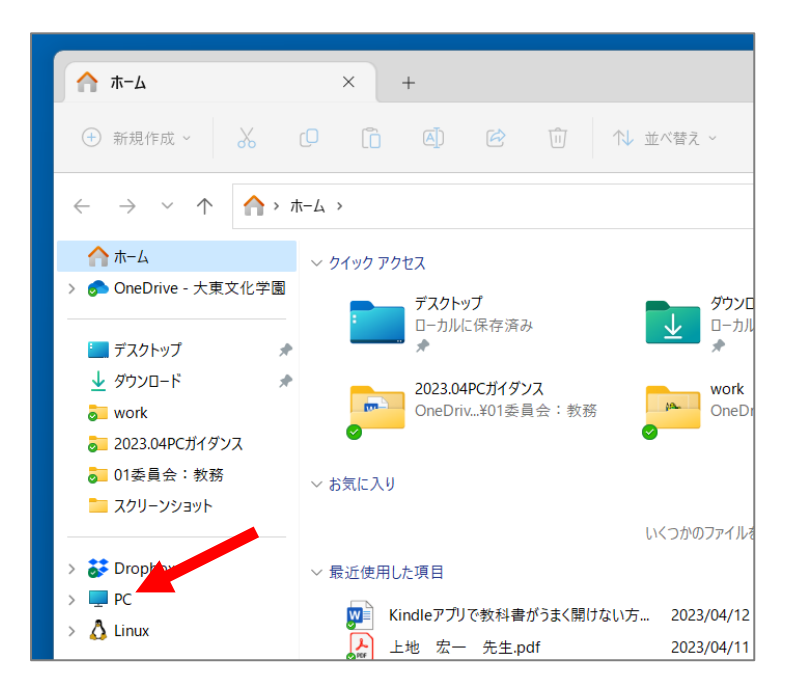

3) ローカルディスク(人によって Windows だったり、Local Disk だったりします。このアイコンと同 じで、後ろに「C:」とついているもの)をダブルクリックします。

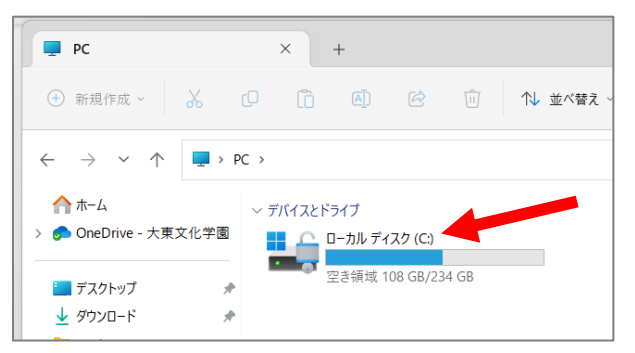

4) そのフォルダー画面に「kindle」という新しいフォルダーを作ります(白い余白で右クリック→新規 作成→フォルダー)。

| 🛨 新規作成 🗸 🔥        | 0 0                |                | 並べ替え - 📃 表示 -       |     |
|-------------------|--------------------|----------------|---------------------|-----|
|                   | PC > ローカルディン       | スク (C:) >      |                     |     |
| ↑ π-Δ             | 名前                 | ^              | 更新日時                |     |
| OneDrive - 大東文化学園 | Fuiitsu            |                | 2022/08/09 10:11    |     |
|                   | My Clou            | 88 表示          | > )9 10:10          |     |
| デスクトップ 📌          | PerfLog            | 00 200         | )7 14:24            |     |
| 🚽 ダウンロード 🔹 🖈      | Progran            | ↑↓ 並べ替え        | > 11 23:06          |     |
| o work            | 📒 Progran          | □ グループで表示      | > 25 7:46           |     |
| a 2023.04PCガイダンス  | 🚞 Window           |                | )5 11:44            |     |
| 01委員会:教務          | ニーザー               | 汐 元に戻す - 名前の変更 | Ctrl+Z 25 0:23      |     |
| - スクリーンショット       | DumpS <sup>-</sup> | ④ 新担佐式         |                     |     |
|                   | 📒 kindle           | ● 和玩TFIQ       | → <mark>=</mark> フォ | ルター |
| ** Dranboy        |                    | 🖉 プロパティ        | Alt+Enter           |     |
|                   |                    | -              |                     |     |
|                   |                    | ▶■ ターミナルで開く    |                     |     |
|                   |                    | 「ろこの他のオポンコンオキニ | CL 10 510           |     |

5) Kinlde アプリを開きます。<u>もしブックを開いている場合</u>は、メニューの「本を閉じる」で閉じてくだ さい(開いていない場合は次に進む)。

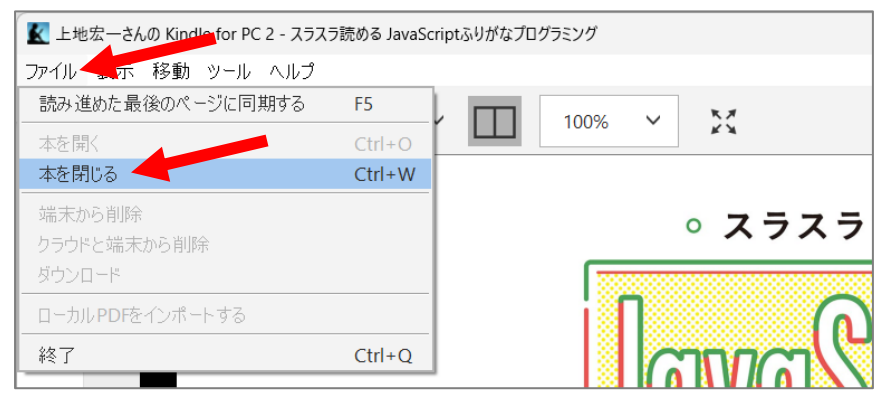

メニューの「ツール」→「オプション」を選びます。

| 🔣 上地宏  | ミーさんの Kindl | e for PC 2            |                   |
|--------|-------------|-----------------------|-------------------|
| ファイル 🗄 | 表示移動        | ツール ・・・・レプ            |                   |
| ×      | 新しい商        | ブックマーク<br>コンテンツと端末の管理 | Ctrl+D<br>& 著者で検索 |
| M -    | ライブラリ       | 読み上げ機能を開始<br>オプション    | Ctrl+T            |
| すべて    |             | 3                     |                   |
| ダウンロ   | ]ード済み       | 1                     |                   |
| ドキュメ   | ント「新規」      | 0                     | プログラミング           |

7)「コンテンツ」→「フォルダを変更」をクリックします。先ほど作成した「kindle」フォルダーを選択 します。

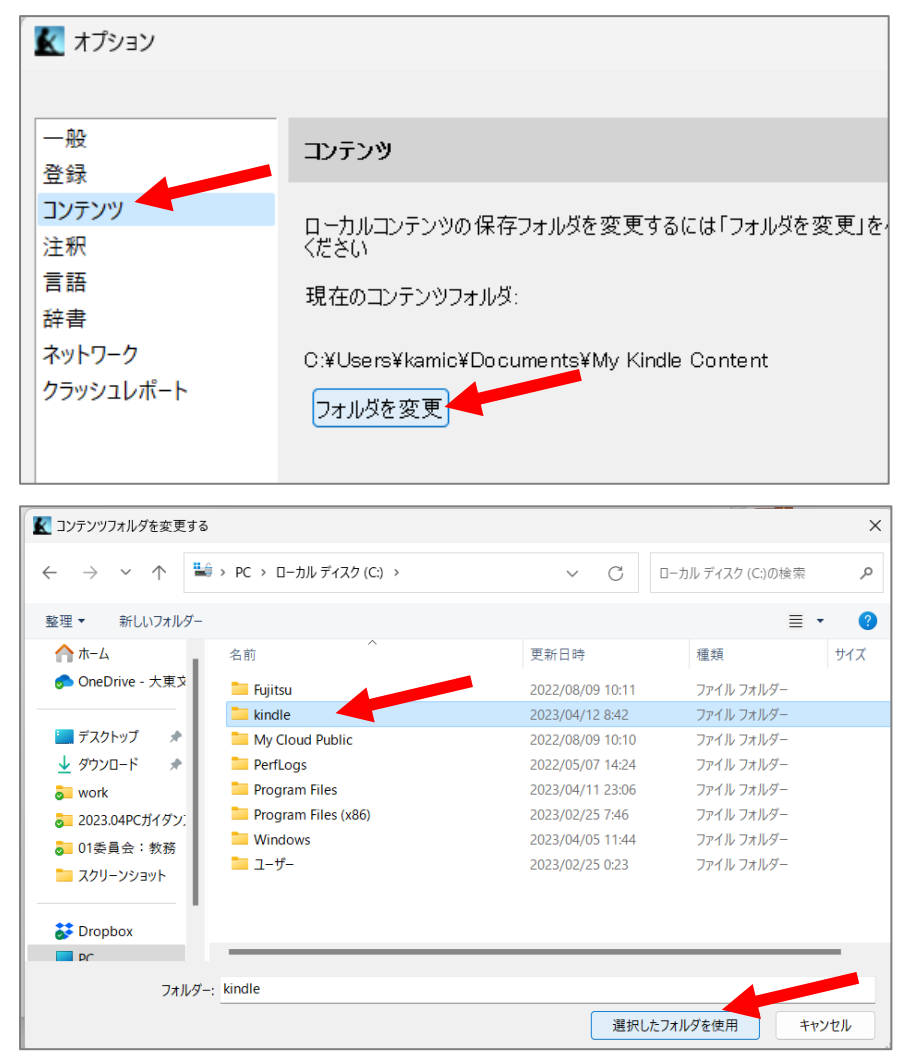

8) 先ほどのウィンドウの「キャンセル」をクリックします。そして、いったん Kindle アプリを閉じます。

9) もう一度 Kindle アプリを起動します。教科書の写真をダブルクリックして開いてみてください。う まく開いたでしょうか?

なお、先ほど作成したフォルダーの中に教科書データが格納されます。フォルダーは削除しないでくだ さい。

### Kindle アプリで教科書がうまく開けない方へ(その2)

2023.4

一部の学生において、Kindle アプリが動かない、教科書をクリックしても開けない、なとのトラブルが 報告されています。「Kindle アプリで教科書がうまく開けない方へ(その1)」を試してもダメな場合、 とりあえずの解決法を2つお知らせします。

## 1. PDF をダウンロードする

まず **Google** で「introduction to sociology 2e download」で検索してください。「Free Intro to Sociology 2e Textbook for Download」というページが出てきますので開いてください。

| Google | introduction to sociology 2e download X 🌷 💿 Q                                                                                                    |
|--------|----------------------------------------------------------------------------------------------------|
|        | Q すべて □ 書籍  ② ショッピング   動画   🖬 画像   :もっと見る       ツール                                                                                                    |
|        | 約 2,080,000 件 (0.31 秒)                                                                                                    |
|        | Introduction to Sociology > レビュー 書籍を入手<br>本 :                                                                                                    |
|        | すべて表示 →                                                                                                    |
|        | OpenStax<br>https://openstax.org > details > intro・このページを訳す :                                                                                               |
|        | Free Intro to Sociology 2e Textbook for Download                                                                                                    |
|        | Study introduction to sociology online free by downloading OpenStax's Introduction to<br>Sociology 2e textbook and using our accompanying online resources. |

### 「Download a PDF」をクリックします。

| Introduction to<br>Sociolo | gy                      |                                                                           |
|----------------------------|-------------------------|---------------------------------------------------------------------------|
| 2e.                        |                         |                                                                           |
| Book details               | Instructor resources    | Student resources                                                         |
| Get the book               | Summary                 |                                                                           |
| View online                | Introduction to Sociol  | ogy 2e adheres to the scope and sequence of a typical, one-semester       |
| Download the app           | introductory sociology  | course. It offers comprehensive coverage of core concepts, foundational   |
| Download the app           | scholars, and emergin   | g theories. The textbook presents section reviews with rich questions,    |
| Download a PDF             | discussions that help   | students apply their knowledge, and features that draw learners into the  |
| Order a print copy         | discipline in meaningf  | ul ways. The second edition has been updated significantly to reflect the |
| + 2 more options           | latest research and cu  | irrent, relevant examples.                                                |
|                            | Changes made in Intro   | oduction to Sociology 2e are described in the preface to help instructors |
|                            | transition to the secor | nd edition. The first edition of Introduction to Sociology by OpenStax is |
| Sign up to                 | available in web view   | here.                                                                     |

「Go to PDF」をクリックします。

| Your PDF is ready                  | ×              |
|------------------------------------|----------------|
|                                    | ni<br>ot<br>sh |
| Support as much as you can.        | a              |
| Give today 🖤 Send a thank you note | iy<br>ie       |
| Go to PDF                          |                |

PDF として教科書が表示されます。保存アイコンをクリックして PC に保存すれば<u>ネットが無い環境で</u> も見ることができます。

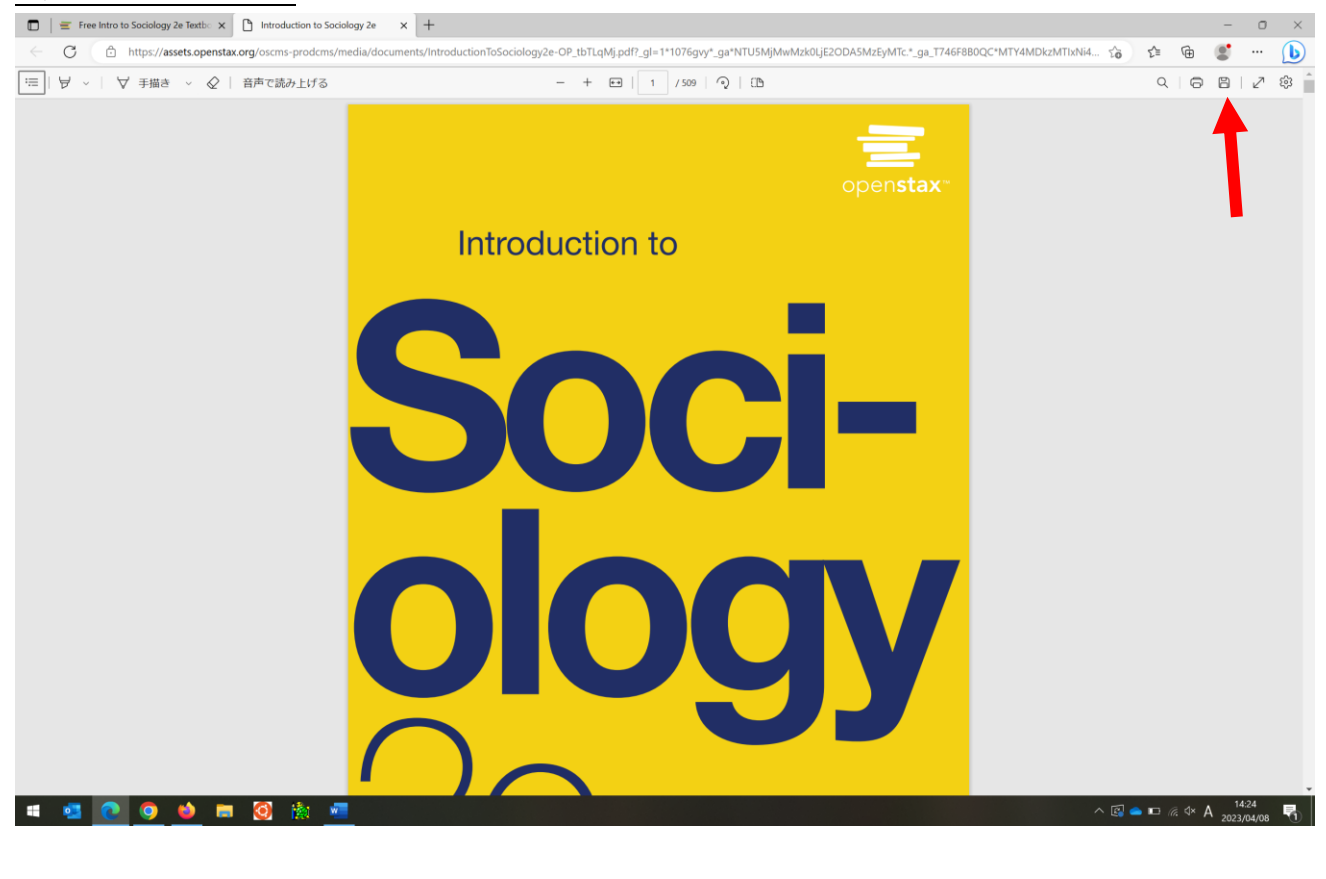

## 2. クラウド版 Kindle アプリを使う

まず **Google** で「amazon kindle cloud」で検索してください。「Amazon Kindle: どこでも持ち運べる自分 だけの無料ライブラリ」というページが出てきますので開いてください。

| Google | amazon kindle cloud X 🌷 💿 🤇                                                                                                    |  |  |  |  |
|--------|----------------------------------------------------------------------------------------------------|--|--|--|--|
|        | Q すべて 国 ニュース ② ショッピング 🖬 画像 I 動画 I もっと見る ツール                                                                                                    |  |  |  |  |
|        | 約 73,100,000 件 (0.24 秒)                                                                                                    |  |  |  |  |
|        | アマゾン<br>https://read.amazon.co.jp > landing                                                                                                    |  |  |  |  |
|        | Amazon Kindle: どこでも持ち運べる自分だけの無料ライブラリ<br>Kindle Cloud Reader は現在 Kindle for Web と呼ばれています。 App Store でダウンロード<br>Google Play で入手 PC と Mac 用のダウンロード・Kindle アプリの詳細 |  |  |  |  |
|        |                                                                                                    |  |  |  |  |
|        | https://www.amazon.co.jp > help > customer > display                                                                                                    |  |  |  |  |

「アカウントでログイン」をクリックします。

|                     | amazoi          | nkindle                 |       |       |
|---------------------|-----------------|-------------------------|-------|-------|
|                     | ストーリーをど         | こにでも持ち歩く                |       |       |
|                     | Amazon アカウントを作成 | <b>a</b> アカウントでログイン     |       |       |
|                     |                 |                         |       |       |
|                     |                 |                         | ô \$  | -     |
| kindle Q Kindle を検索 |                 | 💱 フィルター → ↑↓ 並べ替え:最近の読書 | 11:04 | ÷ار ۲ |

Amazon アカウントでログインしてください。

| amaz        | on kindle         |
|-------------|-------------------|
| ログイン        | ,                 |
| Eメールまたは携    | 带電話番号             |
|             |                   |
| パスワード       | パスワードを忘れた場合       |
|             |                   |
|             | ログイン              |
| Amazonの利用地総 | レノゴニノバン、 恒幼に同音いただ |

## 購入した教科書が出てきます。

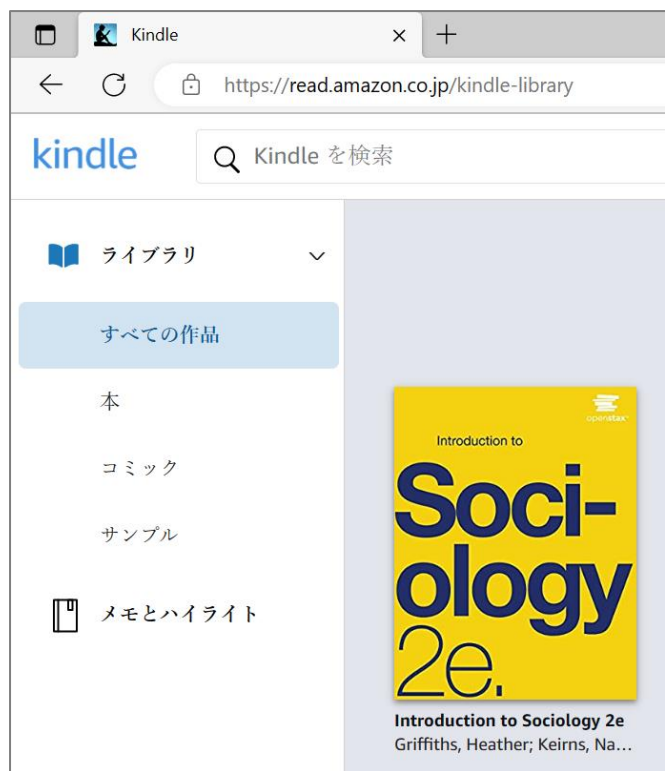

### クリックして中を見ることができます。

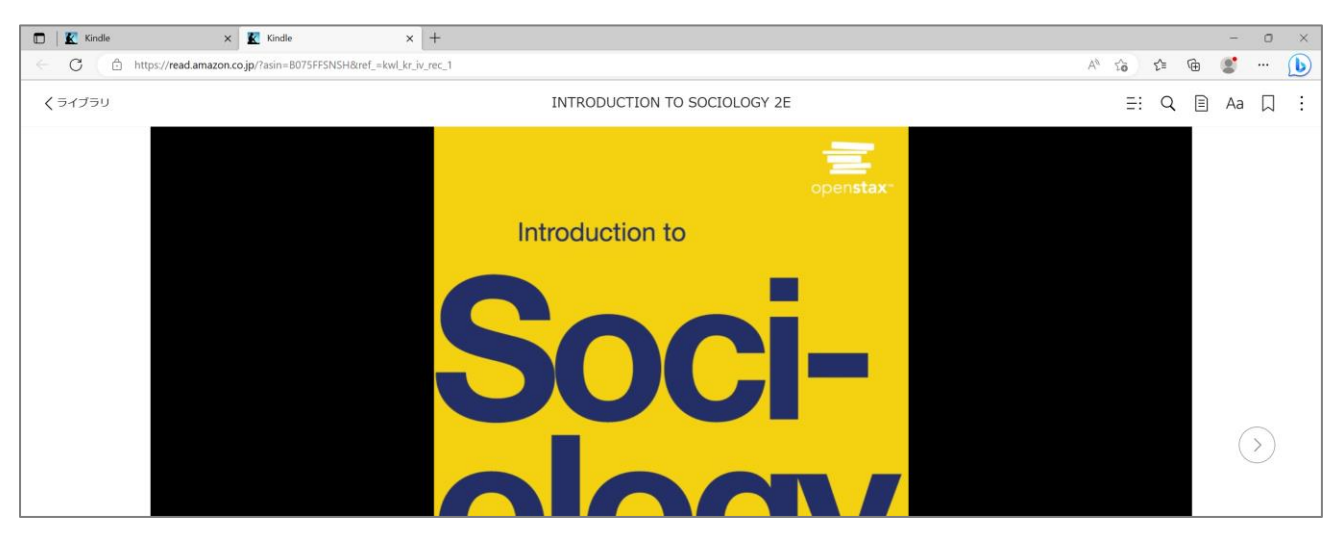

残念ながらクラウド版はネットワークにつながっていないと見られません。